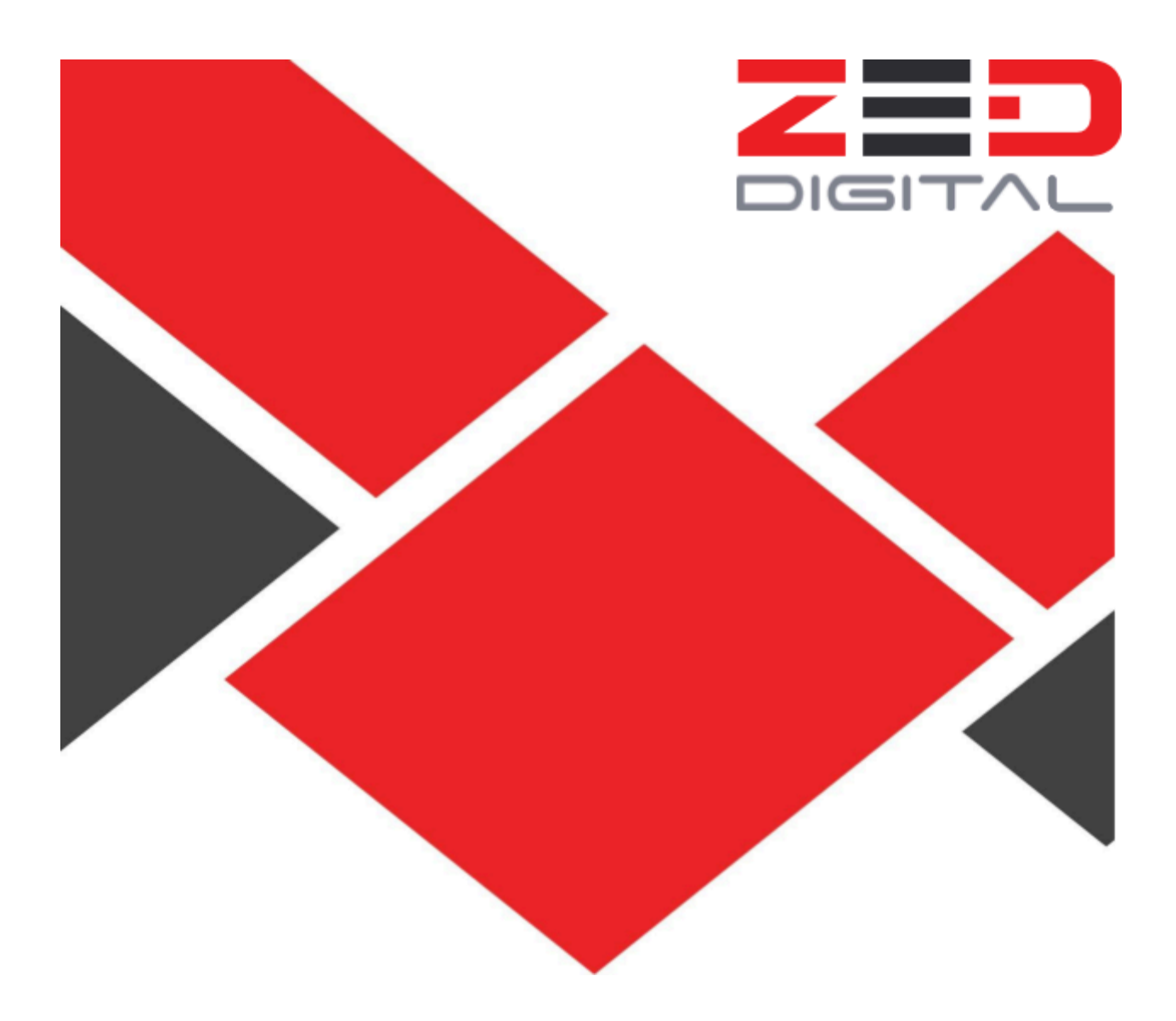

# **CCBH Website Maintenance**

# **Training Manual 2024**

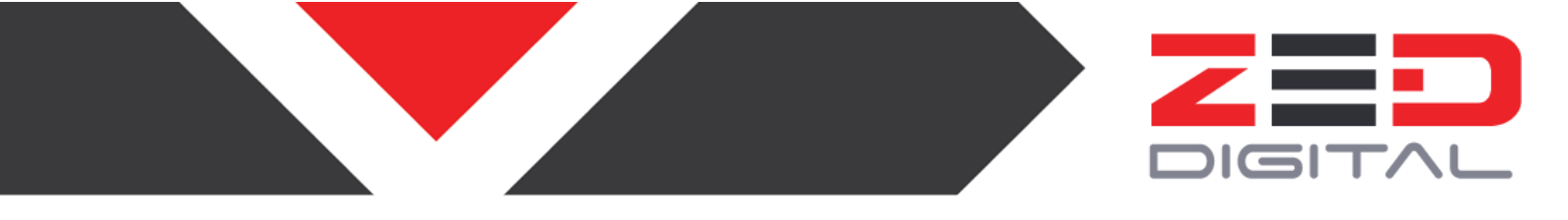

#### **Table of Contents**

- 1. How to Access Wordpress Dashboard
- 2. How to Upload a File
- 3. How to edit an Existing File
- 4. How to Create a New Page
- 5. How to Add and Delete Users
- 6. How to edit the Footers
- 7. How to edit the Sidebars
- 8. How to edit the Home Page Slider
- 9. How to edit the Accordions
- 10. How to edit the portfolio content sections
- 11. How to edit the main navigation bar

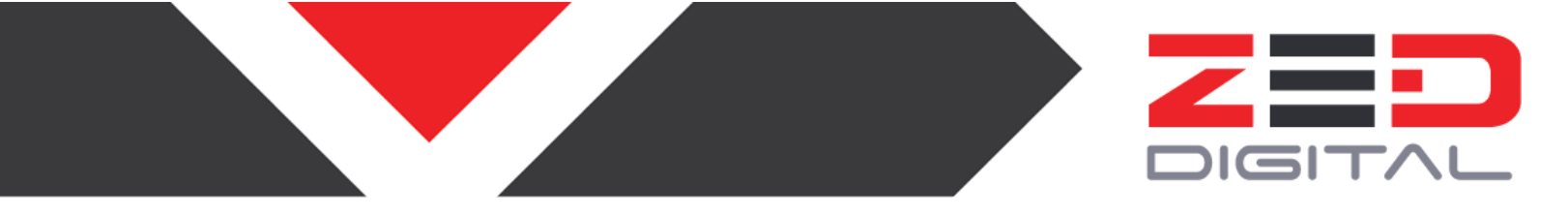

#### How to access the WordPress dashboard

For making any changes on the website, you'll need to access the WordPress dashboard.

1. Go to the URL <u>https://ccbh.net/wp-admin/</u> and enter your Username and Password.

| Username or Email Address           | ¶√<br>©<br>Log In |
|-------------------------------------|-------------------|
| Lost your password?<br>← Go to CCBH |                   |

2. If your login is successful, you are now signed in to WordPress. You are now viewing the "backend" of the website and can make changes.

| CCBH New Then                | ne 😋 9 🗭 0 🕂 New                                            |                                                                          |                                                                                                    |                                                                       | Howdy, ccbh_newad                                                                                                    |  |  |
|------------------------------|-------------------------------------------------------------|--------------------------------------------------------------------------|----------------------------------------------------------------------------------------------------|-----------------------------------------------------------------------|----------------------------------------------------------------------------------------------------|--|--|
| shboard                      | Dashboard                                                   |                                                                          |                                                                                                    |                                                                       | Screen Options 🔻 Help                                                                                                    |  |  |
| ar 🙆                         | Site Health Status                                          | ~ ~ *                                                                    | Quick Draft                                                                                                    | Activity                                                              | ~ ~                                                                                                    |  |  |
|                              |                                                             | Your site has critical issues that should be                             | Title                                                                                                    | Recently Published                                                    |                                                                                                    |  |  |
| ooklyn                       | 0                                                           | addressed as soon as possible to improve<br>its performance and security |                                                                                                    | Apr 16th, 5:23 am                                                     | Hello world!                                                                                                    |  |  |
| sts                          | Should be improved                                          | Take a look at the 8 items on the Site                                   | Content                                                                                                    | Aug 30th 2018, 6:01 am                                                | Custom Post                                                                                                    |  |  |
| Portfolio                    |                                                             | Health screen.                                                           | What's on your mind?                                                                                                | Aug 14th 2018, 4:09 pm                                                | So Why Are We More Scared Than<br>Ever?                                                                                          |  |  |
| art Builder                  | At a Glance                                                 | A ¥ A                                                                    |                                                                                                    | Aug 13th 2018, 4:15 pm                                                | How To Hide Teff In Your Kid's Coo                                                                                               |  |  |
| ntent Blocks                 | A u o u                                                     |                                                                          |                                                                                                    | Aug 12th 2018, 4:12 pm                                                | How To Make The Perfect Steak                                                                                                    |  |  |
| Pricing Tables<br>Menu Cards | 5 Comments                                                  | log rages                                                                | Save Draft                                                                                                    | Recent Comments                                                       |                                                                                                    |  |  |
| edia                         | WordPress 6.6.2 running                                     | <u>Brooklyn</u> theme.                                                   | WordPress Events and News                                                                                           | From A WordPr                                                         | ess Commenter on Hello world!                                                                                                    |  |  |
| ges                          | Broken Link Checker                                         | ~ ~ *                                                                    | Attend an upcoming event near you. <b>Q</b> Select location                                                         | Hi, this is a com<br>editing, and del<br>screen in                    | Hi, this is a comment. To get started with moderating,<br>editing, and deleting comments, please visit the Comm<br>screen in     |  |  |
| nments<br>nnections ::       | Found 16 broken links<br>40 URLs in the work queue          | e                                                                        | There are no events scheduled near you at the moment. Would you like to <u>organize a WordPress event</u> ?         |                                                                       |                                                                                                    |  |  |
| ntact                        | Detected 2954 unique URLs in 3239 links and still searching |                                                                          | WordPress 6.7 Release Candidate 3<br>WordPress 6.7 Release Candidate 2                                              | From Admin on<br>Lorem ipsum do<br>diam nonumy e<br>magna aliguration | Standard Blog Post With All The Trimmi<br>olor sit amet, consetetur sadipscing elitr,<br>irmod tempor invidunt ut labore et dolc |  |  |
| pearance                     |                                                             |                                                                          | Do The Woo Community: Press Release: Do the Woo 4.0 Official<br>Launch, Elevating Voices in the WordPress Community | magna anquyan                                                         | llus                                                                                                    |  |  |
| ugins<br>sers                |                                                             |                                                                          | WPTavern: #144 – Damon Cook & Seth Rubenstein on the<br>Transformational Interactivity API                          | From Marcel on<br>At vero eos et a                                    | Standard Blog Post With All The Trimmi-<br>ccusam et justo duo dolores et ea rebur                                               |  |  |

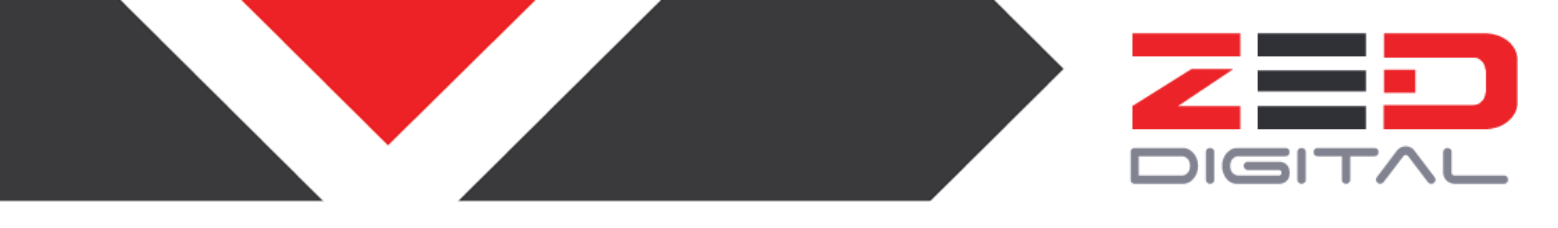

#### How to upload a file

To upload an image, PDF, or other files to the site, follow the steps below. Once the file is uploaded, you can then link to the file or add it to a page.

1. While in the WordPress backend, hover over the tab for "Media" and click "Add New".

| 🔞 省 CCBH New Then   | ne 😳 9 👎 0 🕂 New                                                                         |                                               |                                                                                                    |               |                                                                             | Howdy, c                                                               | cbh_newadmin 📃            |
|---------------------|------------------------------------------------------------------------------------------|-----------------------------------------------|----------------------------------------------------------------------------------------------------|---------------|-----------------------------------------------------------------------------|------------------------------------------------------------------------|---------------------------|
| 🙆 Dashboard         | Dashboard                                                                                |                                               |                                                                                                    |               |                                                                             | Screen Options 🔻                                                       | Help 🔻                    |
| Home                | Site Health Status                                                                       | ~ ~ *                                         | Quick Draft                                                                                                | ~ ~ *         | Activity                                                                    |                                                                        | ^ V *                     |
| Brooklyn            |                                                                                          | Your site has critical issues that should be  | Title                                                                                                    |               | Recently Published                                                          |                                                                        |                           |
|                     | 0                                                                                        | its performance and security.                 |                                                                                                    |               | Apr 16th, 5:23 am                                                           | Hello world!                                                           |                           |
| 🖈 Posts             | Should be improved                                                                       | Take a look at the <b>8 items</b> on the Site | Content                                                                                                    |               | Aug 30th 2018, 6:01 ar                                                      | m Custom Post                                                          |                           |
| 👚 UT Portfolio      |                                                                                          | Health screen.                                | What's on your mind?                                                                                       |               | Aug 14th 2018, 4:09 pr                                                      | m So Why Are We More So<br>Ever?                                       | ared Than                 |
| Chart Builder       |                                                                                          |                                               |                                                                                                    |               | Aug 13th 2018, 4:15 pr                                                      | m How To Hide Teff In Your                                             | Kid's Cookies             |
| Content Blocks      | At a Glance                                                                              | ~ ~ *                                         |                                                                                                    |               | Aug 12th 2018 4:12 pr                                                       | m How To Make The Perfer                                               | + Steak                   |
| 目 UT Pricing Tables | 🖈 11 Posts                                                                               | 189 Pages                                     | Save Draft                                                                                                 |               | Aug 12112010, 4.12 pi                                                       | in now to make the renee                                               | . Stour                   |
| 骨 UT Menu Cards     | 5 Comments                                                                               |                                               |                                                                                                    |               | Recent Comments                                                             |                                                                        |                           |
| 🤧 Media             | Library                                                                                  | Brooklyn theme.                               | WordPress Events and News                                                                                  | ~ ~ •         | From A Wo                                                                   | rdPress Commenter on Hello worl                                        | ld!                       |
| 📕 Pages             | Add New Media File                                                                       | A V A                                         | Attend an upcoming event near you. <b>Q</b> Select location                                                | n             | Hi, this is a editing, and                                                  | comment. To get started with mo<br>I deleting comments, please visit 1 | derating,<br>the Comments |
| Comments            | Found 16 broken links                                                                    |                                               | There are no events scheduled near you at the momen<br>like to organize a WordPress event?                 | it. Would you | screen in                                                                   |                                                                        |                           |
| Logs                | 40 URLs in the work queue<br>Detected 2954 unique URLs in 3239 links and still searching |                                               | WordPress 6.7 Release Candidate 3                                                                          |               | From Admin on Standard Blog Post W<br>Lorem ipsum dolor sit amet, conseteti |                                                                        | th All The Trimmings      |
| Contact             |                                                                                          |                                               | WordPress 6.7 Release Candidate 2                                                                          |               | diam nonur                                                                  | my eirmod tempor invidunt ut lab                                       | ore et dolore             |
| 🔊 Appearance        |                                                                                          |                                               | Do The Woo Community: Press Release: Do the Woo 4.0<br>Launch, Elevating Voices in the WordPress Community | 0 Official    | magna aliquyam                                                              |                                                                        |                           |
| 🕼 Plugins 💿         |                                                                                          |                                               | WPTavern: #144 – Damon Cook & Seth Rubenstein on t                                                         | the           | From Marce                                                                  | el on Standard Blog Post With All '                                    | The Trimminas             |

2. Press "Select Files" and then choose the file you wish to upload.

| 🔞 👔 CCBH New Them      | e 📀 9 📮 0 🕂 New Howdy, ccbh_newadmin 🔳                                                    |
|------------------------|-------------------------------------------------------------------------------------------|
| Dashboard              | Help *                                                                                    |
| Brooklyn               |                                                                                           |
| Posts                  |                                                                                           |
| UT Portfolio           |                                                                                           |
| Chart Builder          | Drop files to upload                                                                      |
| Content Blocks         | or<br>Select Files                                                                        |
| UT Pricing Tables      |                                                                                           |
| 骨 UT Menu Cards        |                                                                                           |
| 🤧 Media                | You are using the multi-file uploader. Problems? Try the <u>browser uploader</u> instead. |
| Library                | Maximum upload file size: 192 MB.                                                         |
| Add New Media File     |                                                                                           |
| Pages                  |                                                                                           |
| Comments               |                                                                                           |
| Connections ::<br>Logs |                                                                                           |
| 🖾 Contact              |                                                                                           |
| ✗ Appearance           |                                                                                           |
| 😰 Plugins              |                                                                                           |
| 🚢 Users                |                                                                                           |

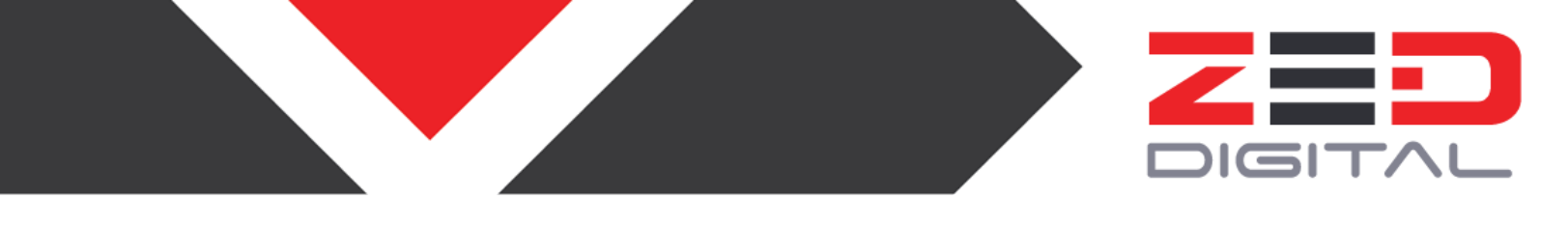

3. If the upload is successful, the file will be added to the Media Library. You can view all the files in the Media Library by clicking on Media.

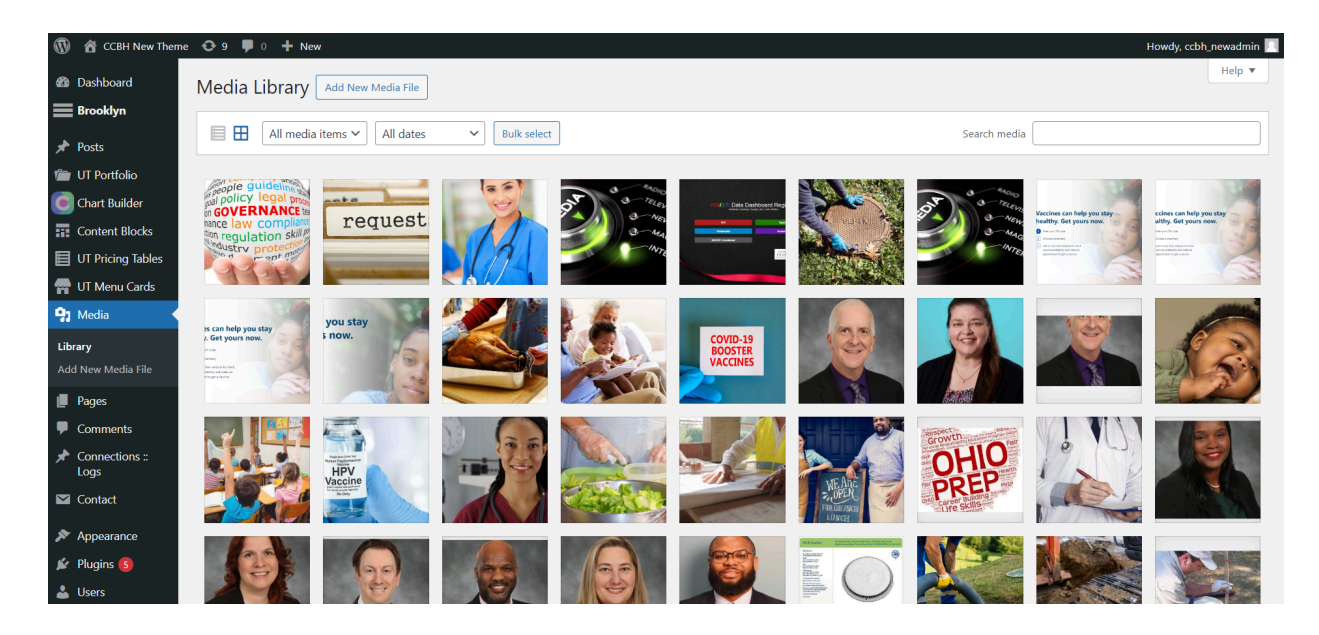

4. To link to a file, click a file listed in the Media Library. In the Attachment Details page, you can use or copy the "File URL" to link to the file.

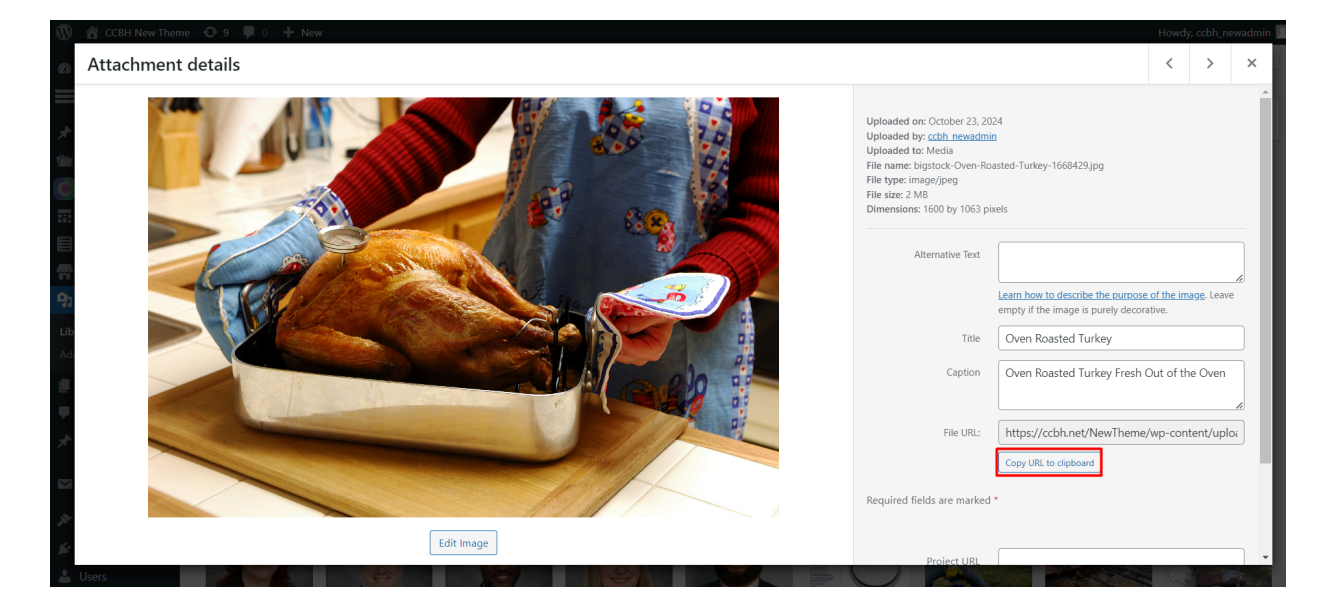

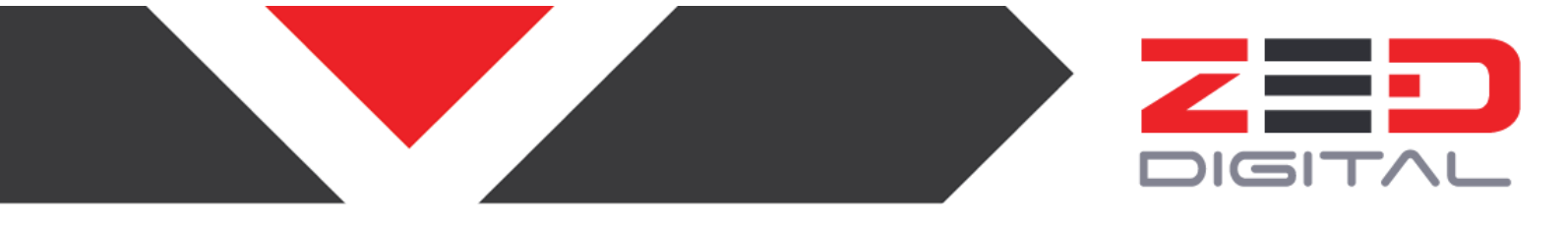

#### How to edit an existing page

If you want to edit the content on an existing page, follow the steps below

- 1. Make sure you are signed in to the WordPress backend (see section one of the manual).
- 2. Go to the page you would like to edit. Click "Edit Page" or "Edit Post" in the WordPress admin header at the top of the page.

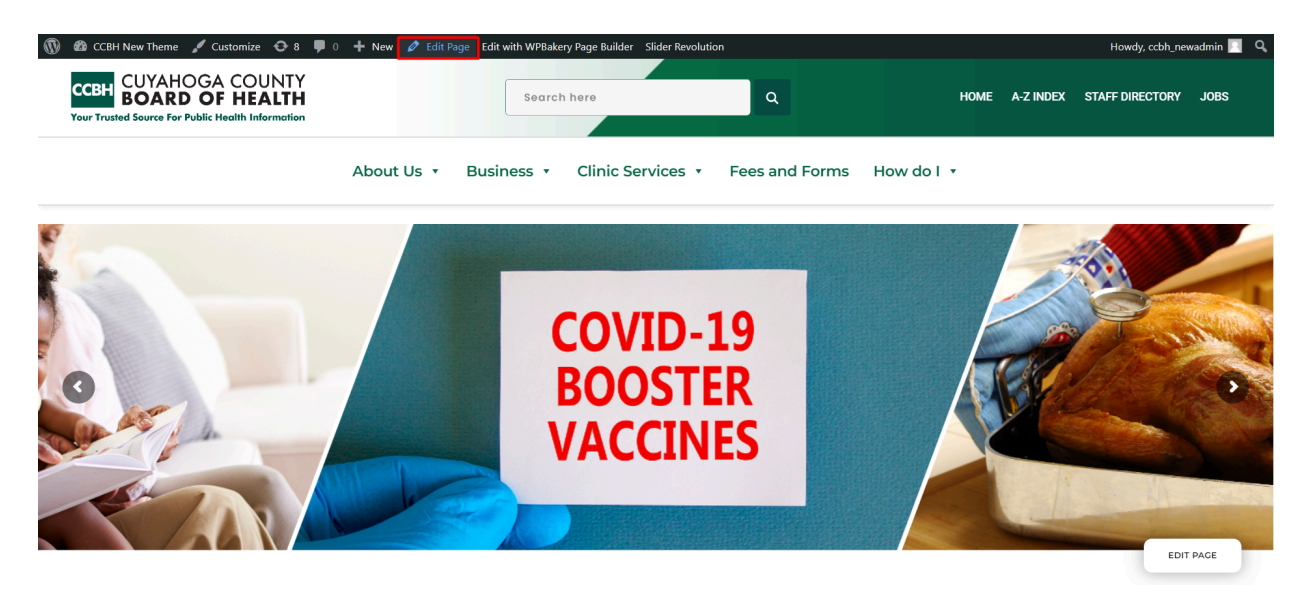

3. Now you can edit the content, images, and links on the page by selecting the item boxes in the edit content page.

| 🔞 🖀 CCBH New Theme                              | 🛇 9 📮 0 🕇 New View Page                               | Howdy, ccbh_newadmin 📃                                             |
|-------------------------------------------------|-------------------------------------------------------|--------------------------------------------------------------------|
| 2 Dashboard                                     | Edit Page Add New Page                                | Screen Options 🔻 Help 🔻                                            |
| ★ Posts                                         | Homepage                                              | Publish   Preview Changes                                          |
| 👕 UT Portfolio                                  | Permalink: https://cobh.net/NewTheme/                 | Status: Published Edit     Vicibility: Public Edit                 |
| Content Blocks                                  | Brooklyn Page Builder (Visual Composer)               | Revisions: 120 Browse     Published on: Apr 16, 2024 at 06:46 Edit |
| 骨 UT Menu Cards                                 | + E o c C •                                           | Move to Trash Update                                               |
| Pages                                           | x • • + / 0 ×                                         | Page Attributes                                                    |
| Add New Page Comments                           | × ≡ +<br>+ℓ×                                          | Parent (no parent)                                                 |
| Connections ::<br>Logs                          | Silder Revolution 6<br>Tatle Stater 2 Aliaes stater-2 | Template Default template                                          |
| <ul> <li>Contact</li> <li>Appearance</li> </ul> | +                                                     | Order                                                              |
| 💉 Plugins (5)<br>🚢 Users                        |                                                       | Need help? Use the Help tab above the screen title.                |

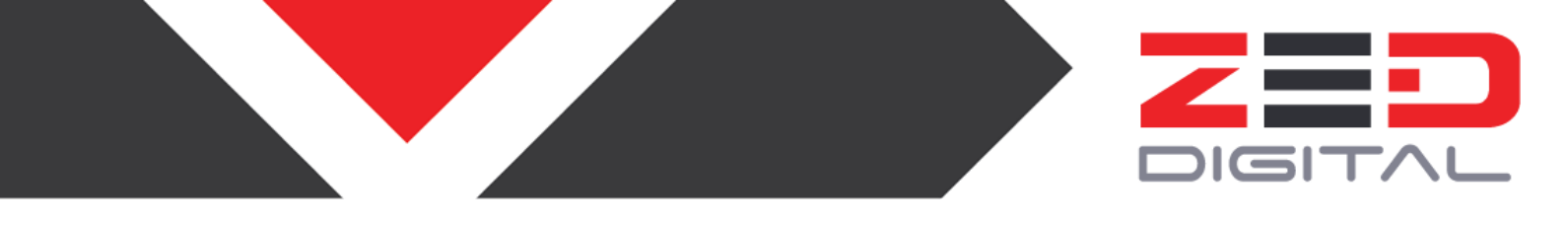

4. Hover on the Single Image boxes and click on the pen icon, to make edits to the image title in the webpage.

| 🚯 🖀 CCBH New Theme                                | 😳 9 📮 0 🕂 New View Page          |                                    |                               | Howdy, ccbh_newadmin 🔃                              |
|---------------------------------------------------|----------------------------------|------------------------------------|-------------------------------|-----------------------------------------------------|
| 📌 Posts                                           | + 🖽                              |                                    |                               | C OPreview Update                                   |
| 🖆 UT Portfolio                                    | X * +                            |                                    | 10 ×                          | Visibility: Public Edit                             |
| Content Blocks                                    | 25 === +                         |                                    | - 0 X                         | Published on: Apr 16, 2024 at 06:46 Edit            |
| 骨 UT Menu Cards                                   | + $ earrow \times $ Single Image | + 2 ×                              | + $p \times$ Single Image     | Move to Trash Update                                |
| Pages                                             | +                                | +                                  | +                             | Page Attributes                                     |
| All Pages<br>Add New Page                         | z 📰 +                            | + 2 ×                              | - 0 O ×                       | (no parent)                                         |
| <ul><li>Comments</li><li>Connections ::</li></ul> |                                  |                                    |                               | Template Default template                           |
| Logs Contact                                      | 52 ==== +                        | т                                  | - 0 O X                       | Order 0                                             |
| Appearance                                        |                                  | + ℓ × + ℓ :<br>Single Image Single | × + ℓ ×<br>Image Single Image | Need help? Use the Help tab above the screen title. |
| Lusers                                            | +                                |                                    | +                             | Featured image 🔻                                    |
|                                                   |                                  | +                                  |                               |                                                     |

5. The Single Image Settings will popup and the image, caption and content can be edited here.

| 32 🟠 🕖           | Ci         | <b>C</b> -wi- |            |          |        |               |           |          |           |               |          |              |        | ,                                    | • ~          | _newadmin 📃       |
|------------------|------------|---------------|------------|----------|--------|---------------|-----------|----------|-----------|---------------|----------|--------------|--------|--------------------------------------|--------------|-------------------|
| Conten           | Single II  | nage settin   | js         |          |        |               |           |          |           |               |          |              |        |                                      | <i>*</i> = ^ | Update            |
| 目 UT Prici       | General    | Caption Set   | ings Extra | Settings | Shadow | Reveal Effect | Glitch    | Rotation | Animation | Custom Cursor | Design C | Options      |        |                                      |              | Changes           |
| 骨 UT Mer         | Image      |               |            |          |        |               |           |          |           |               |          |              |        |                                      |              |                   |
| 93 Media         |            |               |            |          |        |               |           |          |           |               |          |              |        |                                      |              |                   |
| 📕 Pages          | Mass       | + 10          |            |          |        |               |           |          |           |               |          |              |        |                                      |              |                   |
| All Pages        |            |               |            |          |        |               |           |          |           |               |          |              |        |                                      | - 1          | 06:46 <u>Edit</u> |
| Add New Pa       | luces cia  |               |            |          |        |               |           |          |           |               |          |              |        |                                      |              | Update            |
| Comme            | Image Size | ,             |            |          |        |               |           |          |           |               |          |              |        |                                      |              |                   |
| 📌 Connec<br>Logs | Unginai    |               |            |          |        |               |           |          |           |               |          |              |        |                                      | ×            | *                 |
| 🖾 Contac         |            | -14           |            |          |        |               |           |          |           |               |          |              |        |                                      |              |                   |
| 🔊 Appear         | image Op   | icity         |            |          |        |               |           |          |           |               |          |              |        |                                      |              | ~                 |
| 🖌 Plugins        |            |               |            |          |        |               |           |          |           |               |          |              |        |                                      |              |                   |
| 👗 Users          | C          | lose          | Save cha   | inges    |        |               |           |          |           |               |          |              |        |                                      |              |                   |
| 🖋 Tools          |            |               |            |          |        |               |           |          |           |               |          |              |        |                                      |              |                   |
| WPBaker          | y Page     |               |            |          |        |               |           | +        |           |               |          |              |        | 0                                    |              |                   |
| Builder          |            | 53            |            | -        |        |               |           |          |           |               |          | - 00 ×       | 1<br>s | Need help? Use the H<br>creen title. | lelp tab ab  | ove the           |
| - Setungs        |            |               | +0         | ×        |        | +             | Ø×        |          |           | + Ø ×         |          | + 0 ×        |        |                                      |              |                   |
| MC4WP            |            |               | Singl      | e Image  |        | Sin           | gle Image |          |           | Single Image  |          | Single Image | F      | eatured image                        |              | *                 |

6. Similarly, all the items in the page can be edited individually by clicking the pen icon and the changes can be made.

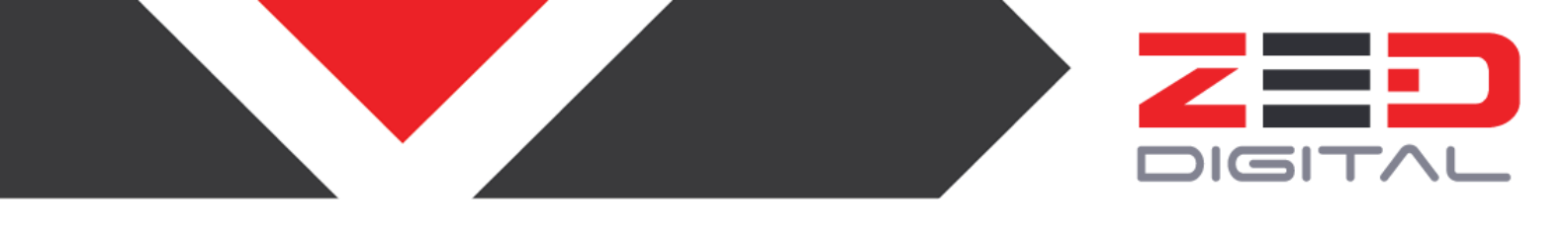

**IMPORTANT MESSAGE**: After making the Changes, it'll ONLY be made live if you click "Update". When you click "Update" the changes will INSTANTLY be made on the live site.

#### How to create a new page

Follow the steps below to create a completely new page.

- 1. Login into the WordPress backend (see section 1).
- 2. Hover your mouse over "Posts" and select "Add New".'

| 🚯 🖀 CCBH New Them      | e 😋 9 📮 0 🕂 New                                                              | Howdy, ccbh_newadmin 🥅                                 |
|------------------------|------------------------------------------------------------------------------|--------------------------------------------------------|
| Dashboard              | Add Now Page                                                                 | Screen Options 🔻 Help 🔻                                |
| Brooklyn               | Add New Fage                                                                 |                                                        |
|                        | Add title                                                                    | Publish                                                |
| 📌 Posts                | /idd tite                                                                    | Save Draft Preview                                     |
|                        |                                                                              | Status: Draft <u>Edit</u>                              |
| Chart Builder          | Backend Editor Frontend Editor                                               | Visibility: Public Edit                                |
| Content Blocks         |                                                                              | Publish immediately Edit                               |
| UI Pricing lables      | Q1         Add Media         Visual         Text                             | Publich                                                |
| Thenu Cards            | b i link b-quote del ins img ul ol li code more close tags Slider Revolution | Publish                                                |
| 91 Media               |                                                                              | Page Attributes                                        |
| Pages                  |                                                                              |                                                        |
| All Pages              |                                                                              | Parent                                                 |
| Add New Page           |                                                                              | (no parent)                                            |
| Comments               |                                                                              | Template                                               |
| Connections ::<br>Logs |                                                                              | Default template V                                     |
| Contact                |                                                                              | Order                                                  |
| <b>.</b>               |                                                                              | 0                                                      |
| Appearance             | Manu anna A                                                                  | Need help? Use the Help tab above the<br>screen title. |
| 🖉 Plugins              | wora coune u                                                                 |                                                        |
| 📥 Users                | Brookby - Metapapal                                                          | P 1 11                                                 |

- 3. Provide the title for the page and click on the Backend Editor.
- 4. This enables you to add pre-built templates or custom elements to the page. Click on the Add a Element to add individual items such as text, image, video and so on.

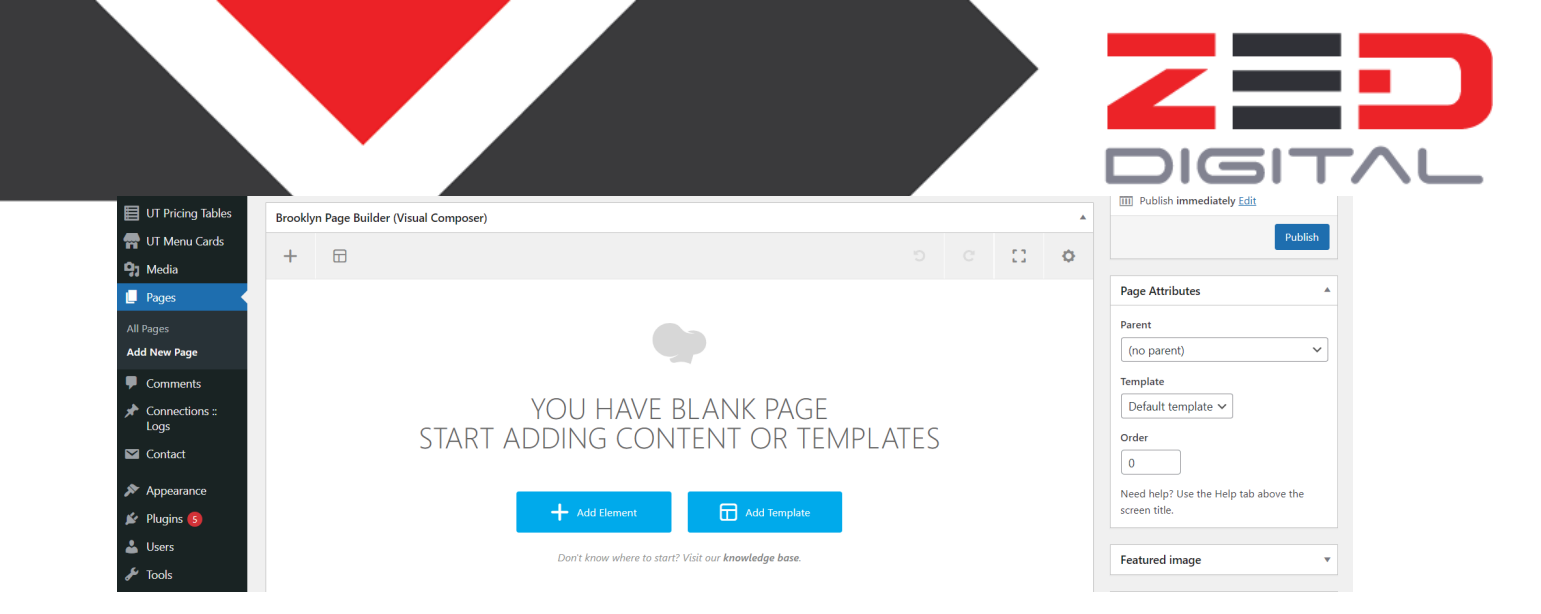

5. Once the Add Element button is clicked, select the add section as shown in the screen below.

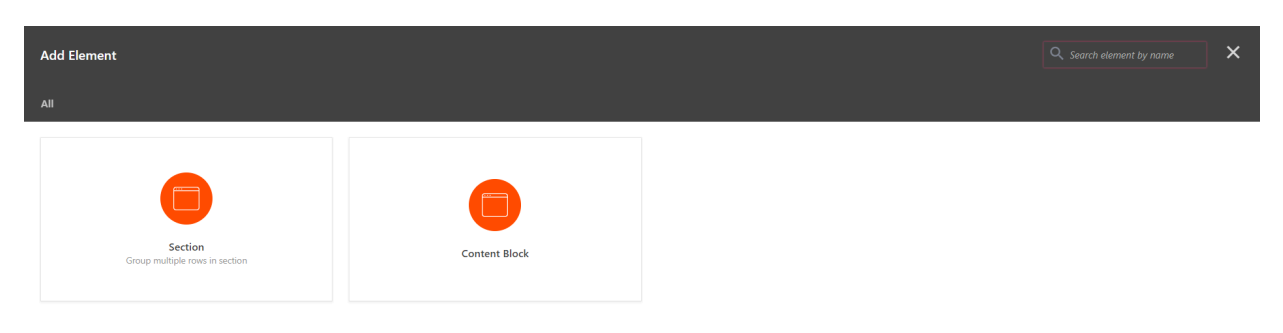

6. After adding the section, the row needs to be added.

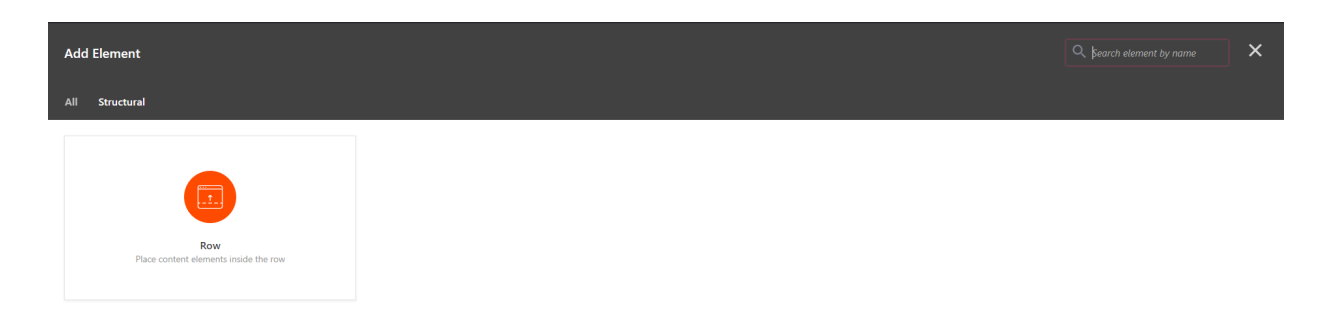

7. Click on the + icon, to add the individual items to the page from the options available.

| 🕅 🔺 CCBH New Theme     | • ↔ 9 ♥ 0 + New                         |     |         | Howdy, ccbh_newadmin     |
|------------------------|-----------------------------------------|-----|---------|--------------------------|
| Chart Builder          | Classic Mode Frontend Editor            |     |         | Visibility: Public Edit  |
| LIT Pricing Tables     |                                         |     |         | Publish immediately Edit |
| UT Menu Cards          | Brooklyn Page Builder (Visual Composer) |     | A       | Move to Trash Publish    |
| Media                  | + 🖽                                     |     | o 🖸 D o |                          |
| Pages                  | 50 L                                    |     | 1 A A V | Page Attributes          |
| l Pages                | s/su T                                  |     |         | Parent                   |
| dd New Page            | S == +                                  |     | - 0 O × | (no parent) V            |
| Comments               | 4                                       | 0 × |         | Template                 |
| Connections ::<br>Logs |                                         |     |         | Default template V       |
| Contact                |                                         | +   |         | Order                    |
| Appearance             |                                         | '   |         |                          |
| Plugins (5)            |                                         |     |         | screen title.            |
| Users                  |                                         |     |         |                          |
| 🌶 Tools                |                                         | +   |         | Featured image 🔹         |

8. Individual items like text blocks can be added to the page and provide the content in the text box settings popup.

| Add Element                                                                            |                                                                          |                                                                                           | Q. Search element by name                                               |
|----------------------------------------------------------------------------------------|--------------------------------------------------------------------------|-------------------------------------------------------------------------------------------|-------------------------------------------------------------------------|
| All Plugins Structural Information Community                                           | Media                                                                    |                                                                                           |                                                                         |
| Mailchimp Plugin<br>MailChimp is the world's largest marketing automation<br>platform. | Contact Form 7<br>Load your desired contact form directly into the site. | Portfolio Showcase Module<br>Load your desired portfolio showcase directly into the site. | Menu Card Module<br>Lead your desired menu card directly into the site. |
| Slider Revolution 6<br>Integrate your slider directly into the site.                   | Row<br>Place content elements inside the row                             | Text Block<br>A block of text with WYSIWYG editor                                         | Separator<br>Horizontal separator line                                  |
| É                                                                                      | an                                                                       | - And And And And And And And And And And                                                 | <b>(+)</b>                                                              |

9. Then click on the Publish button to create the new page.

|                   |                                                                                                    |                                | DIGITAL                                                |
|-------------------|----------------------------------------------------------------------------------------------------|--------------------------------|--------------------------------------------------------|
| 🔞 😚 CCBH New Them | • • • • • • • • • • • • • • • • • • •                                                                                            |                                | Howdy, ccbh_newadmin 📃                                 |
| Dashboard         | Add New Page                                                                                                    |                                | Screen Options 🔻 Help 🔻                                |
| Brooklyn          |                                                                                                    |                                | Publich                                                |
| 🖈 Posts           | Add title                                                                                                    |                                | Save Deafe                                             |
| 💼 UT Portfolio    | Permalink: https://ccbh.net/NewTheme/10933-2/ Edit                                                                               |                                | Status: Draft Edit                                     |
| Chart Builder     | Classic Mode Frontend Editor                                                                                                    |                                | <ul> <li>Visibility: Public Edit</li> </ul>            |
| UT Pricing Tables |                                                                                                    |                                | Publish immediately Edit                               |
| 🚽 🖉               | brookiyn Page builder (visual Composer)                                                                                          |                                | Move to Trash Publish                                  |
| 😋 Media           |                                                                                                    | 5 C [] Q                       |                                                        |
| 📙 Pages           | × +                                                                                                    | 0 ×                            | Page Attributes                                        |
| All Pages         |                                                                                                    |                                | Parent<br>(no parent)                                  |
| Comments          | x ≡ +<br>+ / x                                                                                                    | - 0 0 ×                        | Template                                               |
| Connections ::    | I am text block. Click edit button to change this text. Lorem ipsum dolor sit amet, consectetur adipiscing elit. Ut elit tellus, | luctus nec ullamcorper mattis, | Default template V                                     |
| Logs              | pulvinar dapibus leo.                                                                                                    |                                | Order                                                  |
|                   | +                                                                                                    |                                | 0                                                      |
| Plugins (5)       | +                                                                                                    |                                | Need help? Use the Help tab above the<br>screen title. |
|                   |                                                                                                    |                                |                                                        |

#### How to Add and Delete Users

- 1. Click on "Users" and Click "Add New" shown in the highlighted box, to create a new user.
- 2. Edit/View/Delete users by hovering over their profile.

| 🔞 🏦 CCBH New Theme     | e 😋 9 📕 0 🕂 New                                        |          |                  | Howdy, c         | cbh_newadmin 📃 |
|------------------------|--------------------------------------------------------|----------|------------------|------------------|----------------|
| 🙆 Dashboard            | Users Add New User                                     |          |                  | Screen Options 🔻 | Help 🔻         |
| Brooklyn               | All (2)   Administrator (2)                            |          |                  |                  | Search Users   |
| 🖈 Posts                | Bulk actions                                           | Change   |                  |                  | 2 items        |
| 1 UT Portfolio         | Username 🕈                                             | Name     | Email 🗘          | Role             | Posts          |
| Chart Builder          |                                                        | _        | amar@zed.digital | Administrator    | 11             |
| Content Blocks         |                                                        |          |                  |                  |                |
| UT Menu Cards          | Gouyang     Edit   Delete   View   Send password reset | _        | gouyang@ccbh.net | Administrator    | 0              |
| 9 Media                | Username 🕈                                             | Name     | Email 븆          | Role             | Posts          |
| 📕 Pages                | Bulk actions Y Apply Change role to                    | ✓ Change |                  |                  | 2 items        |
| Comments               |                                                        |          |                  |                  |                |
| Connections ::<br>Logs |                                                        |          |                  |                  |                |
| Contact                |                                                        |          |                  |                  |                |
| 🔊 Appearance           |                                                        |          |                  |                  |                |
| 🖌 Plugins 🜀            |                                                        |          |                  |                  |                |
| 🐣 Users 🛛 🗸            |                                                        |          |                  |                  |                |
| All Users              |                                                        |          |                  |                  |                |

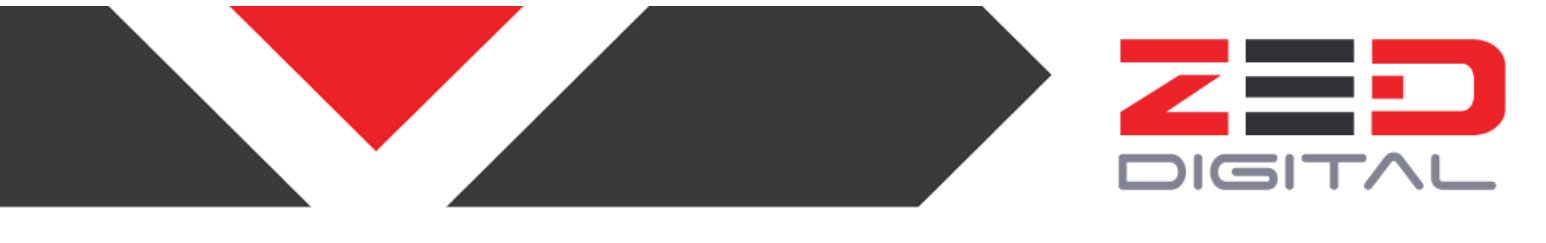

3. Select the checkbox of users to change their role or delete them by click Bulk actions.

#### List of Other Super Admin Capabilities

- Update plugins
- Edit PHP in Editor
- Edit the navigation menu
- Create forms
- Edit header and other footer info
- Edit the Homepage slideshow
- Editing the font or styling
- Editing the layout of pages other than what is explained above.

### How to edit the footer

To update the content in the footer, please follow the steps below.

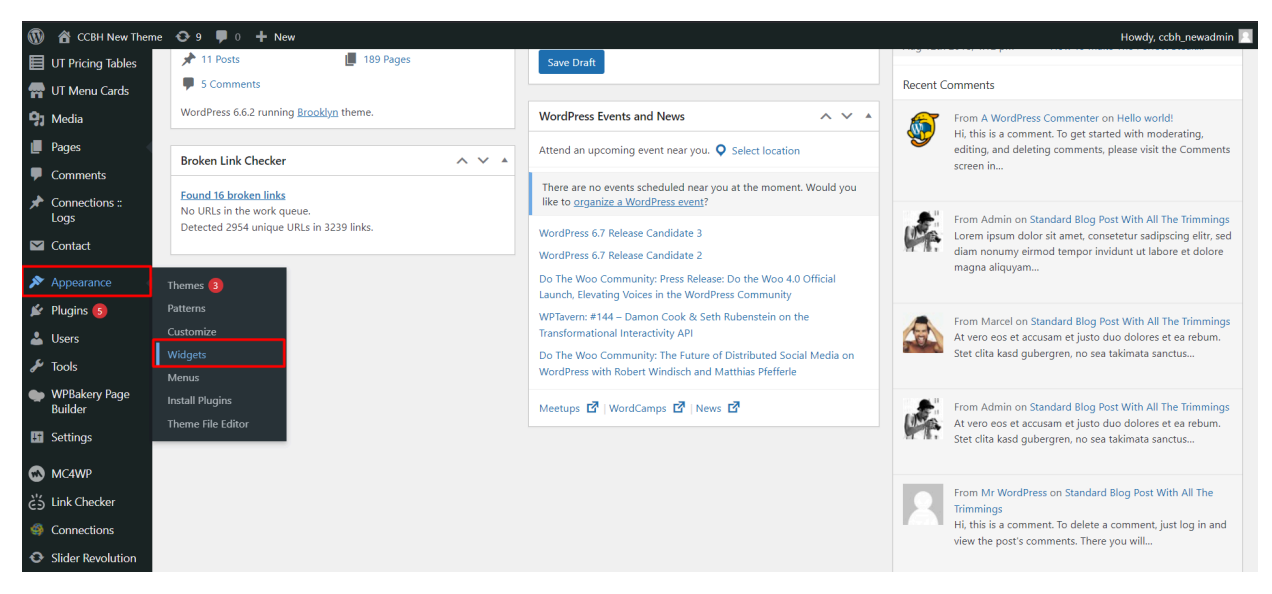

1. Hover on the Appearances in the sidebar, and then click on the widgets button.

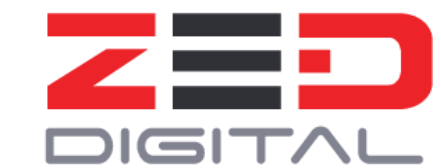

2. Click on the Second Footer Area dropdown, to make changes to the left footer content and Third Footer Area dropdown to make changes to the right side content of the footer.

| 🖚 Dashboard            | Widgets Merce with the Preside                                             |                                                  |                               |          | Enable accessibility mode | Help 🔻 |
|------------------------|----------------------------------------------------------------------------|--------------------------------------------------|-------------------------------|----------|---------------------------|--------|
|                        | vvidgets Manage with tive Previe                                           | w                                                |                               |          |                           |        |
| <b></b>                | Available Widgets                                                          |                                                  | Blog Sidebar                  | •        | Fourth Footer Widget Area | *      |
| Posts                  | To activate a widget drag it to a sidebar or<br>its settings, drag it back | click on it. To deactivate a widget and delete   |                               |          |                           |        |
| Chart Ruilder          | its settings, drug it buck                                                 |                                                  | First Footer Widget Area      | •        | Page Default Sidebar      | ٣      |
|                        | Ajax Search Lite 🔻                                                         | Archives 🔻                                       |                               |          |                           |        |
| UT Pricing Tables      | Displays an Ajax Search Lite!                                              | A monthly archive of your site's Posts.          | Second Footer Widget Area     | <b>^</b> | Max Mega Menu Widgets     | *      |
| PUT Menu Cards         | Audio 🔻                                                                    | Block                                            | The second footer widget area |          |                           |        |
| 91 Media               | Displays an audio player.                                                  | A widget containing a block.                     | Text: Contact                 | *        |                           |        |
| 📕 Pages                | Calendar 🔻                                                                 | Categories 🔻                                     | Text                          | <b>.</b> |                           |        |
| Comments               | A calendar of your site's posts.                                           | A list or dropdown of categories.                |                               |          |                           |        |
| Connections ::<br>Logs | Connections : Entry Catego                                                 | Custom HTML                                      | Image                         | *        |                           |        |
| Contact                | Entry Categories                                                           | Arbitrary HTML code.                             | Third Factor Widget Area      |          |                           |        |
| 🔊 Appearance 🛛 📢       | Gallery                                                                    | Image 🔻                                          | The third footer widget area  |          |                           |        |
| Themes                 | Displays an image gallery.                                                 | Displays an image.                               | Custom HTML: Follow us on     |          |                           |        |
|                        | Mailchimp Sign-Up Form 🔻                                                   | Max Mega Menu 🔻                                  |                               |          |                           |        |
| Widgets                | Displays your Mailchimp for WordPress<br>sign-up form                      | Outputs a menu for a selected theme<br>location. | Custom HTML: Location         | Ť        |                           |        |

 Open the individual elements in the footer area to make the changes accordingly. Note : Do not make changes to the CSS and HTML tags unless design needs to be changed.

| 🚯 🔺 CCBH New Theme                   | 😋 9 📕 0 🕂 New                                      |                                               |                                                                          | Howdy, ccbh_newadmin 📃 |
|--------------------------------------|----------------------------------------------------|-----------------------------------------------|--------------------------------------------------------------------------|------------------------|
| Chart Builder                        | Ajax Search Lite 🔻                                 | Archives 🔻                                    |                                                                          |                        |
| Content Blocks                       | Displays an Ajax Search Lite!                      | A monthly archive of your site's Posts.       | Second Footer Widget Area * Max Mega Menu Widget                         | s v                    |
| Thenu Cards                          | Audio 🔻                                            | Block                                         | The second footer widget area                                            |                        |
| 9 Media                              | Displays an audio player.                          | A widget containing a block.                  | Text: Contact                                                            |                        |
| Pages                                | Calendar 🔻                                         | Categories 🔹                                  | Text A                                                                   |                        |
| Comments                             | A calendar of your site's posts.                   | A list or dropdown of categories.             | Títle:                                                                   |                        |
| Logs                                 | Connections : Entry Catego 🔻                       | Custom HTML 🔻                                 |                                                                          |                        |
| Contact                              | Entry Categories                                   | Arbitrary HTML code.                          | Yisual         Text                                                      |                        |
| 🔊 Appearance                         | Gallery 🔻                                          | lmage 🔻                                       | b <i>i</i> <u>link</u> ul ol li code Slider Revolution                   |                        |
| Themes 3                             | Displays an image gallery.                         | Displays an image.                            | <span style="color: #ffffff;">5550 Venture Drive<br/></span>             |                        |
| Patterns<br>Customize                | Mailchimp Sign-Up Form                             | Max Mega Menu 🔻                               | <span style="color: #ffffff;">Parma, OH<br/>44130</span>                 |                        |
| Widgets<br>Menus                     | Displays your Mailchimp for WordPress sign-up form | Outputs a menu for a selected theme location. | <span style="color: #ffffff;">BUSINESS HOURS:<br/></span>                |                        |
| Install Plugins<br>Theme File Editor | Meta 🔻                                             | Navigation Menu 🔹                             | <span style="color: #ffffff;">Monday-Friday 8:30<br/>a.m 4:30 p.m</span> |                        |
| 😰 Plugins 👩                          | Login, RSS, & WordPress.org links.                 | Add a navigation menu to your sidebar.        | <pre><span style="color: #ffffff;">After hours/</span></pre>             |                        |
| 🛓 Users                              | Pages 🔻                                            | Recent Comments 🔹                             | Delete   Done Saved                                                      |                        |
| 🖋 Tools                              | A list of your site's Pages.                       | Your site's most recent comments.             |                                                                          |                        |

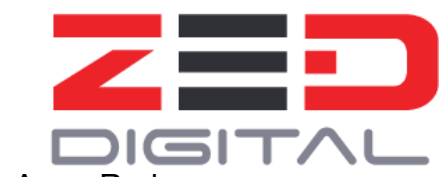

 Below is the screenshot provided for reference of the Footer Area, Red Highlighted area is Second Footer Widget and the Yellow Highlighted area is the Third Footer Widget.

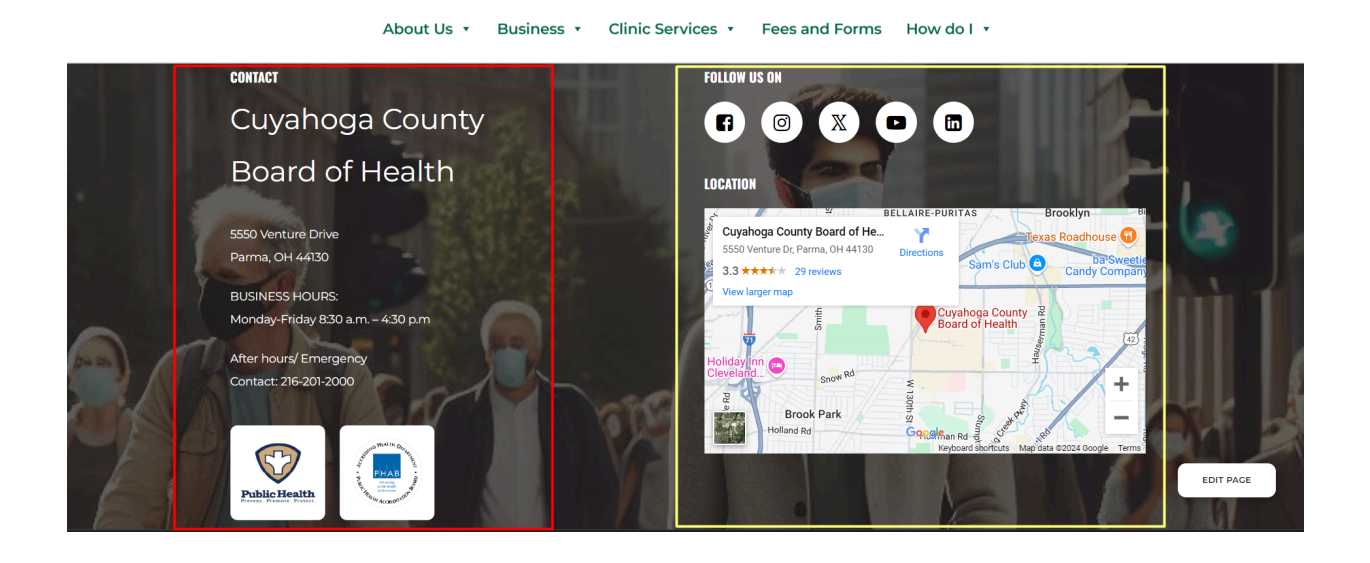

# How to edit the Sidebar

1. Go to Widgets under the Appearance Section. Click on the Right Column Widget Area.

| 🔞 🏠 CCBH New Them      | 🔞 🐔 CCBH New Theme 😌 9 🛡 0 🕇 New Howdy, cobh_newadmin 🔳 |                                                   |                           |   |                                             |        |  |  |  |  |  |  |
|------------------------|---------------------------------------------------------|---------------------------------------------------|---------------------------|---|---------------------------------------------|--------|--|--|--|--|--|--|
| Dashboard              | Widgets Manage with Live Pre                            | view                                              |                           |   | Enable accessibility mode                   | Help 🔻 |  |  |  |  |  |  |
| Brooklyn               | Available Widgets                                       |                                                   | Blog Sidebar              | • | Fourth Footer Widget Area                   | •      |  |  |  |  |  |  |
| 💼 UT Portfolio         | its settings, drag it back.                             | or click on it. To deactivate a widget and delete | First Footer Widget Area  | • | Page Default Sidebar                        | *      |  |  |  |  |  |  |
| Chart Builder          | Ajax Search Lite                                        | Archives 🔻                                        |                           |   | Text                                        | •      |  |  |  |  |  |  |
| UT Pricing Tables      | Displays an Ajax Search Lite!                           | A monthly archive of your site's Posts.           | Second Footer Widget Area | • | United Thomas - Social Madia Widget: Follow | Ţ      |  |  |  |  |  |  |
| 骨 UT Menu Cards        | Audio                                                   | Block                                             | Third Footer Widget Area  | • | onited memes - Social Media Widget. Pollow  | _      |  |  |  |  |  |  |
| 9 Media                | Displays an audio player.                               | A widget containing a block.                      |                           |   | Search: Search here                         | •      |  |  |  |  |  |  |
| Comments               | Calendar                                                | A list or dropdown of categories.                 |                           |   | Max Mega Menu Widgets                       | •      |  |  |  |  |  |  |
| Connections ::<br>Logs | Connections : Entry Catego                              | Custom HTML                                       |                           |   |                                             |        |  |  |  |  |  |  |

2. Click on the dropdowns to make changes to the sidebar items.

| 🔞 🏦 CCBH New Them | ne 😋 9 투 0 🕂 New                      |                                         |                           | Howdy, ccbh_newadmin                                   |
|-------------------|---------------------------------------|-----------------------------------------|---------------------------|--------------------------------------------------------|
| 💼 UT Portfolio    | its settings, drag it back.           | silen en in accounte e mayer and actere |                           |                                                        |
| 💽 Chart Builder   | Ajax Search Lite 💌                    | Archives                                | First Footer Widget Area  | Page Default Sidebar                                   |
| Content Blocks    | Displays an Aiax Search Lite!         | A monthly archive of your site's Posts. | Second Footer Widget Area | Text                                                   |
| UT Pricing Tables | Audia                                 | Plask                                   |                           | Title:                                                 |
| UT Menu Cards     | Audio                                 | BIOCK                                   | Third Footer Widget Area  |                                                        |
| 9 Media           | Displays an audio player.             | A widget containing a block.            |                           | 93 Add media Visual Text                               |
| Pages             | Calendar 🔻                            | Categories 🔻                            |                           | b <i>i</i> link ul ol li code Slider Revolution        |
| Connections "     | A calendar of your site's posts.      | A list or dropdown of categories.       |                           | <a class="call" href="https://www.211oh.org/">CALL</a> |
| Logs              | Connections : Entry Catego 🔻          | Custom HTML 🔻                           |                           | A community service for social, health and             |
| 🗹 Contact         | Entry Categories                      | Arbitrary HTML code.                    |                           | government information.                                |
| 🔊 Appearance      | Gallery 🔻                             | Image 🔻                                 |                           |                                                        |
| Themes 🟮          | Displays an image gallery.            | Displays an image.                      |                           |                                                        |
| Patterns          | Mailchimp Sign-Up Form 🔻              | Max Mega Menu 🔻                         |                           |                                                        |
| Widgets           | Displays your Mailchimp for WordPress | Outputs a menu for a selected theme     |                           | Delete Save                                            |
| Menus             | sign-up form                          | location.                               |                           |                                                        |
| Install Plugins   | Meta 🔻                                | Navigation Menu 🔹                       |                           | United Themes - Social Media Widget: Follow 🔻          |
|                   | Login, RSS, & WordPress.org links.    | Add a navigation menu to your sidebar.  |                           | Search: Search here                                    |
|                   | Pages 💌                               | Recent Comments 🔻                       |                           |                                                        |

3. Click on the SAVE button to update the changes to the website.

# How to edit the Accordion

To edit an accordion file in a page, the follow the steps:

1. Click on the Accordion module in the elements page.

| 🚯 🕋 CCBH New Theme     | ◆ 9 🛡 0 🕂 New                           | Howdy, ccbh_newadmin 📃                |
|------------------------|-----------------------------------------|---------------------------------------|
| Chart Builder          |                                         | Status: Draft Edit                    |
| Content Blocks         | Classic Mode Frontend Editor            | Visibility: Public Edit               |
| UT Pricing Tables      | Brooklyn Page Builder (Visual Composer) | Publish immediately Edit              |
| 骨 UT Menu Cards        |                                         | Publish                               |
| 91 Media               | + 🖽 5 ° .: Q                            |                                       |
| 📙 Pages 🔸              | x + / 0 x                               | Page Attributes                       |
| All Pages              |                                         | Parent                                |
| Add New Page           | x = + · · / 0 ×                         | (no parent) V                         |
| Comments               | + Ø ×                                   | Template                              |
| Connections ::<br>Logs | Accordion Module 🖉 🗘 🗙                  | Default template 🗸                    |
| M Contact              |                                         | 0                                     |
| 🔊 Appearance           |                                         | Need help? Use the Help tab above the |
| 😰 Plugins 🚺            |                                         | screen title.                         |
| 🕹 Users                | т                                       | Featured image                        |
| 🖋 Tools                |                                         | reatured image                        |

2. To add a new accordion, click on the + button, and click Accordion Item.

| Add Element    |  | Search element by name |  |
|----------------|--|------------------------|--|
| Accordion Item |  |                        |  |

- 3. To add a new accordion, click on the + button, and click Accordion Item.
- 4. Add the Heading and Content in the Accordion Settings popup.

| 30 🟠 🛞          |                                                                                                    | <b>^</b>     | _newadmin 📃 |
|-----------------|----------------------------------------------------------------------------------------------------|--------------|-------------|
| About Word      | Accordion Item Settings                                                                                    | <b>v</b> - × |             |
| Get Involved    | General                                                                                                    |              |             |
| WordPress.o     | Accordion Label                                                                                            |              | <u> </u>    |
| Documentat      | Heading                                                                                                    |              | Publish     |
| Support         |                                                                                                    |              |             |
| Feedback        | Accordion Content                                                                                          |              |             |
| E ruges         | 93 Add Media                                                                                               | I Text       |             |
| All Pages       | Paragraph V B $I \cong \boxtimes \mathscr{C}$ $\mathfrak{S} \equiv \mathfrak{S} \mathfrak{S} \mathfrak{S}$ | $\times$     | ~           |
| P Comme         |                                                                                                    |              |             |
| Connect<br>Logs | Content                                                                                                    |              |             |
| 🔛 Contac        |                                                                                                    |              | •           |
| 🔊 Appear        |                                                                                                    |              | /e the      |
| 💉 Plugins       | Close Save changes                                                                                         |              |             |

- 5. Similarly add the additional accordions by clicking the + buttons.
- 6. To Edit and make changes to the accordion, hover on the accordion item and click on the pen icon as shown below.

| 🛞 🏦 CCBH New Theme     | € 9 ♥ 0 + New                 |            | Howdy, ccbh_newadmin 📃                |
|------------------------|-------------------------------|------------|---------------------------------------|
| 骨 UT Menu Cards        | + 🕀                           | <b>D</b> C | C OPreview Update                     |
| 9 Media                |                               |            |                                       |
| 📙 Pages 🔸              | × +                           | 0 0 ×      | Page Attributes                       |
| All Pages              |                               |            | Parent                                |
| Add New Page           | x = +                         | - 00 ×     | (no parent) V                         |
| Comments               | $+ \rho \times$               |            | Template                              |
| Connections ::<br>Logs | Accordion Module + 1/ 1/ 1/ X | 20         | Default template V                    |
| Contact                | Accordion Item                |            | 0                                     |
| Appearance             | 🔀 Accordion Item 🖉 🔿 🗙        |            | Need help? Use the Help tab above the |
| 🖌 Plugins ઉ            | Accordion Label: Heading      |            | screen title.                         |
| 📥 Users                |                               |            | Featured image                        |
| 差 Tools                | +                             |            | r catalea mage                        |

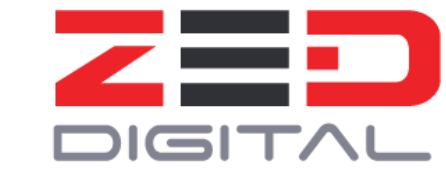

7. Click on **Save Changes** and click on the **Update** button to make the changes to the live page.

# How to edit the homepage slider

- 1. Go to the WordPress dashboard, and click on "Slider Revolution". The Slider page dashboard will appear as in the screenshot.
- 2. To edit a slider, hover on a particular slider and click on the pen icon.

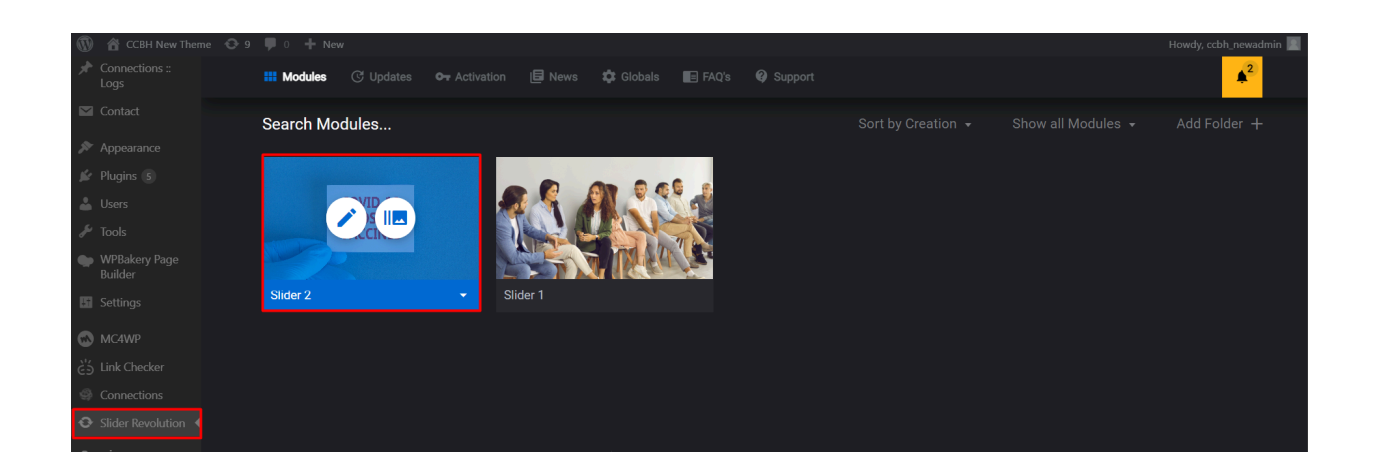

- 3. To edit a slider, hover on a particular slider and click on the pen icon.
- 4. Then the Slider Editor will appear as shown below.

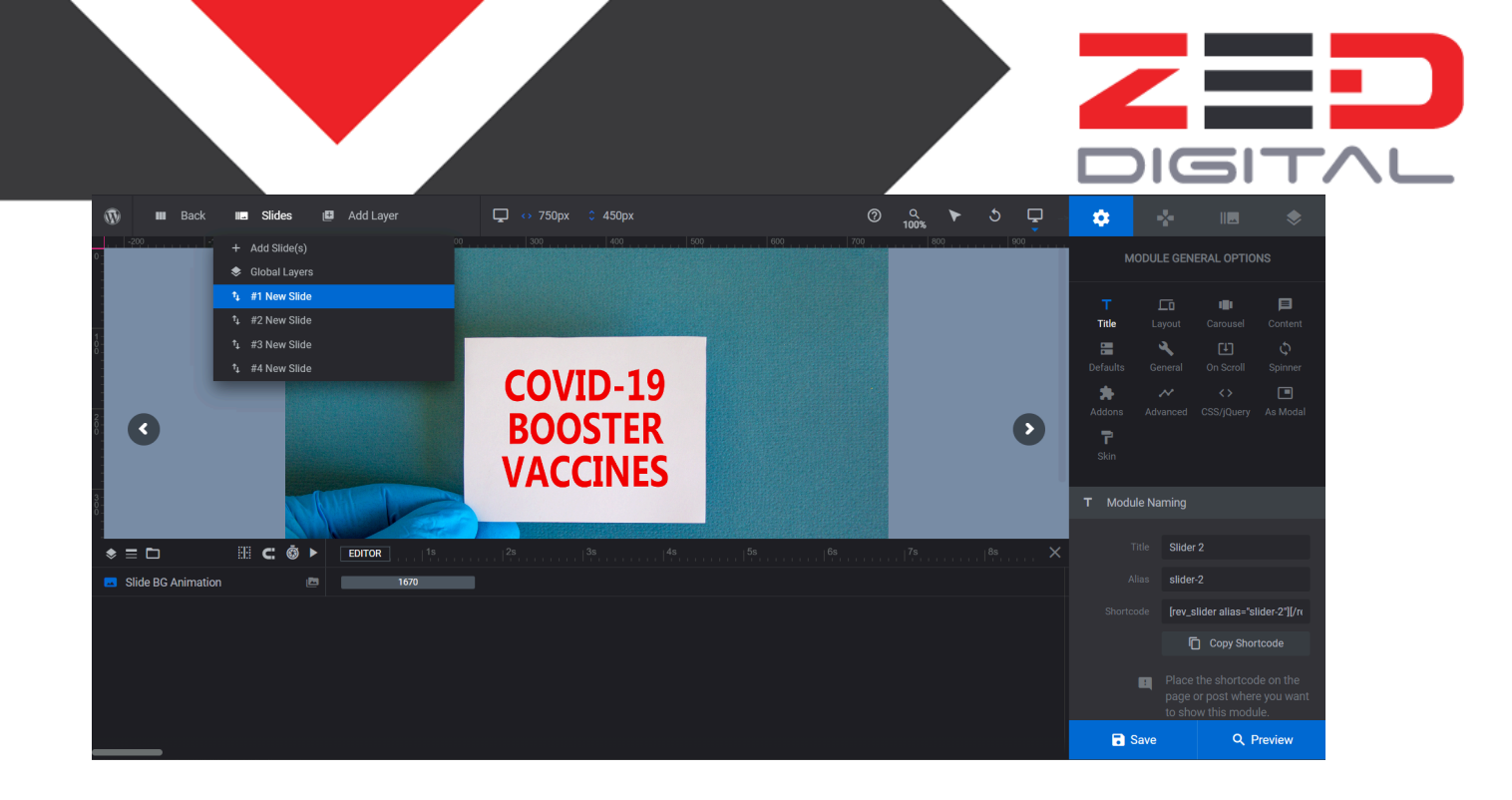

- 5. The images for individual slides can be edited by selecting the from the slides dropdown option.
- 6. Click on Preview to see the changes here and Save to update the Slider in the website.

# How to edit the homepage Portfolio Content Section

1. Click on the UT Portfolio option in the Sidebar. The list of portfolio items will be shown.

| 🔞 😚 CCBH New Ther   | ne 😳 9 🗭 0 🕂 New                               | ı.                                           |                           |       |                        | Howdy, ccbh_newadmin 📃                 |
|---------------------|------------------------------------------------|----------------------------------------------|---------------------------|-------|------------------------|----------------------------------------|
| Dashboard           | Dashboard                                      |                                              |                           |       |                        | Screen Options 🔻 Help 🔻                |
| Home<br>Updates (8) | Site Health Status                             | ~ ~ *                                        | Quick Draft               | ~ ~ * | Activity               | ~ ~ *                                  |
| Brooklyn            |                                                | Your site has critical issues that should be | Title                     |       | Recently Published     |                                        |
|                     | O                                              | its performance and security.                |                           |       | Apr 16th, 5:23 am      | Hello world!                           |
| 📌 Posts             | Should be improved                             | Take a look at the 8 items on the Site       | Content                   |       | Aug 30th 2018, 6:01 am | Custom Post                            |
| 🖆 UT Portfolio      | All Portfolio Items                            | Health screen.                               | What's on your mind?      |       | Aug 14th 2018, 4:09 pm | So Why Are We More Scared Than         |
| 💽 Chart Builder     | Add Portfolio Item                             |                                              |                           |       | 4. 424 2040 4.45       |                                        |
| Content Blocks      | Categories                                     | ~ ~ *                                        |                           |       | Aug 13th 2018, 4:15 pm | How to Hide left in Your Kid's Cookies |
| UT Pricing Tables   | Showcase                                       | 189 Pages                                    | Save Draft                |       | Aug 12th 2018, 4:12 pm | How To Make The Perfect Steak          |
| 骨 UT Menu Cards     | 5 Comments                                     |                                              |                           |       | Recent Comments        |                                        |
| 9 Media             | WordPress 6.6.2 running <u>Brooklyn</u> theme. |                                              | WordPress Events and News | ~ ~ * | From A WordPres        | ss Commenter on Hello world!           |

2. To make changes to the individual portfolio item, click on the options provided.

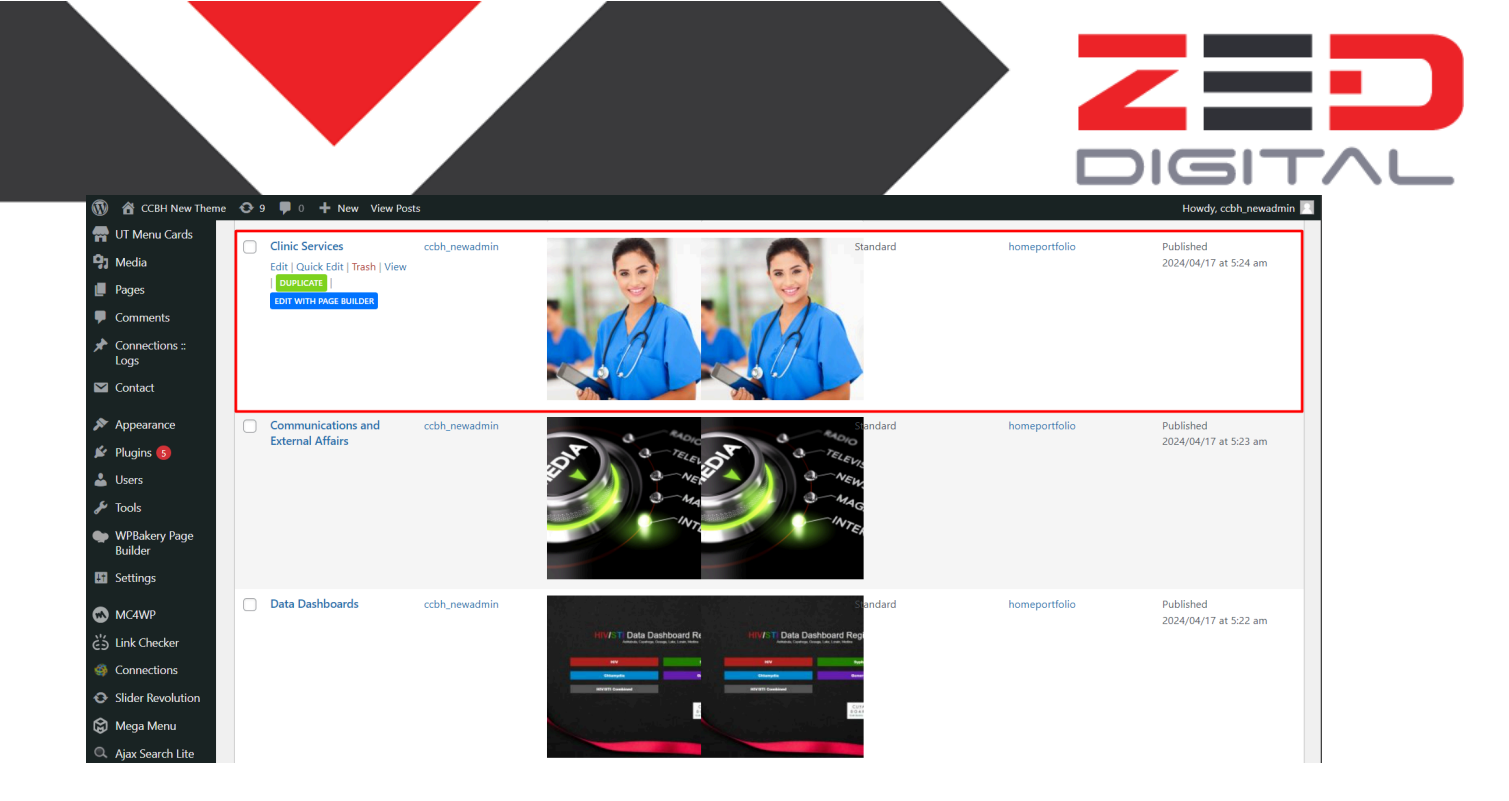

3. The portfolios are shown by category and the category can be select here as shown below

| 🚯 🏾 🏠 CCBH New Them                                                          | e 🔂 9 📮 0 🕂 New View UT Portfolio                                                                                                    | Howdy, ccbh_newadmin 📃                                                                                                    |
|------------------------------------------------------------------------------|----------------------------------------------------------------------------------------------------|----------------------------------------------------------------------------------------------------|
| <ul> <li>Dashboard</li> <li>Brooklyn</li> </ul>                              | Edit Portfolio Add Portfolio Item                                                                                                    | Screen Options 🔻                                                                                                    |
| → Posts                                                                      | Clinic Services                                                                                                    | Publish •                                                                                                    |
| Categories<br>Showcase                                                       | When title is located in React Carousel use special characters pipe   or double point : to add linkbreaks on the title. Words after the linebreak are automatically smaller than the ones before.  Permalink: <a href="https://ccbh.net/NewTheme/portfolio-item/clinic-services/">https://ccbh.net/NewTheme/portfolio-item/clinic-services/</a> Edit  Classic Mode Frontend Editor                                                                                                    | Preview Changes  Status: Published Edit  Visibility: Public Edit  Revisions: 5 Browse  Published on: Apr 17, 2024 at 05:24 Edit |
| Chart Builder                                                                | BrookJr         BrookJr         Image: Composer (Visual Composer)         Image: Composer (Visual Composer)< | Move to Trash Update                                                                                                    |
| UT Menu Cards                                                                | x + / 0 ×                                                                                                    | All Categories Most Used                                                                                                    |
| <ul> <li>Pages</li> <li>Comments</li> <li>Connections ::<br/>Logs</li> </ul> | S = + -                                                                                                    | APP DEVELOPMENT  LOGO DESIGN  MARKETING  MOCKUPS                                                                                |
| Contact                                                                      | + +                                                                                                    | PHOTOGRAPHY  VIDEO  WEB DEVELOPMENT   Add New Category.                                                                         |

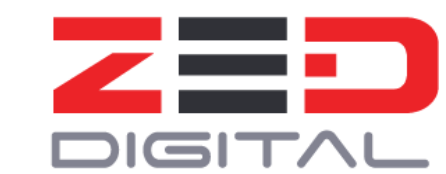

4. The images and the links can be edited as shown in the red highlighted box and Click on the **Update** button to make the changes to live.

| 🛞 🖀 CCBH New Them        | e 📀 9 📮 0 🕂 New View UT Pontfolio                                                                                                |          |          | 1                            | Howdy, ccbh_i | newadmin 🖡 |
|--------------------------|----------------------------------------------------------------------------------------------------|----------|----------|------------------------------|---------------|------------|
| UT Pricing Tables        | + 🗇                                                                                                    |          |          | ø                            | Preview       | Update     |
| 骨 UT Menu Cards          |                                                                                                    |          |          | -                            |               |            |
| 91 Media                 | 🚸 Portfolio Details                                                                                                    |          |          |                              |               |            |
| Pages                    |                                                                                                    |          |          |                              |               |            |
| Comments                 |                                                                                                    |          | Featured | Portrait I                   | mage          |            |
| * Connections ::         | Show Portfolio                                                                                                    |          |          |                              |               |            |
| Logs                     | Choose how the portfolio content should be displayed. If you choose "inside a lightbox or sideup box", the portfolio item gets   |          | Upload   |                              |               |            |
| M Contact                | redirect the user to a single portfolio page, where you can add way more content and media. Note: Global only works correctly if |          | Only for | showcases                    | with Portrait | Support.   |
| 🔊 Appearance             | the portfolio item has been assigned to a category which is part of the showcase.                                                |          | with san | e at least 7<br>ne aspect ra | atio.         | gner       |
| 🖌 Plugins                | on an external website (not available for react slider)                                                                          | ~        | 2.18     | 1                            |               |            |
| 📥 Users                  |                                                                                                    |          |          |                              |               |            |
| 🖋 Tools                  | Drainat Link                                                                                                    |          | 100      | and a                        | est.          | 2.1        |
| WPBakery Page<br>Builder | Redirect the portfolio thumbnail directly to an external site.                                                                   |          |          |                              | ×             |            |
| Lt Settings              | https://cchh.net/NewTherme/clinic-services/                                                                                      | <b>-</b> |          |                              | A             |            |
| MC4WP                    |                                                                                                    |          |          |                              |               |            |
| ද්ර Link Checker         | Project Link Target                                                                                                    |          |          | 2/12                         | 1 Aug         |            |
| Gonnections              | Tarret for external site                                                                                                    |          | Add      | Media                        |               |            |
| Slider Revolution        |                                                                                                    |          |          |                              |               |            |
| 🛱 Mega Menu              | _self. Opens the linked document in the same frame as it was clicked.                                                            | ~        |          |                              |               |            |

# How to edit the homepage main navigation bar

1. To edit the main navigation bar, follow the steps below

| 1 | 🚳 CCBH New Theme 🖌 Customize 🔂 8 📮 0                                                         | 🕂 New 🖉 Edit Pa       | age Edit with WPBake                                                   | ery Page Builder Slider Revolutio | n              |                        | Howdy, ccbh_ne    | wadmin 📃 🔍 |  |
|---|----------------------------------------------------------------------------------------------|-----------------------|------------------------------------------------------------------------|-----------------------------------|----------------|------------------------|-------------------|------------|--|
|   | CCBH CUYAHOGA COUNTY<br>BOARD OF HEALTH<br>Your Trusted Source For Public Health Information |                       | Searcl                                                                 | h here                            | ٩              | HOME A-Z INDE          | X STAFF DIRECTORY | JOBS       |  |
|   |                                                                                              | About Us 🔹            | Business 🔹                                                             | Clinic Services 🔹                 | Fees and Forms | How do I 🔹             |                   |            |  |
|   | ADMINISTRATION                                                                               |                       | CHIEF ADMIN                                                            | IISTRATIVE OFFICER                |                | HEALTH COMMISSIONER    |                   |            |  |
| - | ENVIRONMENTAL PUBLIC HEALTH SERVICES                                                         |                       | CHIEF FINANCIAL OFFICER                                                |                                   |                | LEADERSHIP TEAM        |                   |            |  |
|   | EPIDEMIOLOGY, SURVEILLANCE & INFO                                                            | ORMATICS              | COMMUNICA                                                              | TIONS AND EXTERNAL                | AFFAIRS        | MEDICAL DIRECTOR       |                   |            |  |
|   | NURSING AND CLINICAL SERVICES                                                                |                       | LEGAL COUN                                                             | SEL                               |                | ORGANIZATIONAL DEVELOP | PMENT             |            |  |
|   | POPULATION HEALTH SERVICES                                                                   |                       |                                                                        |                                   |                |                        |                   |            |  |
|   |                                                                                              | 3 Call<br>vace<br>app | or visit their websit<br>cine availability and<br>pointment to get a v | e to check<br>make an<br>accine   | Z              |                        | Eor               | PAGE       |  |

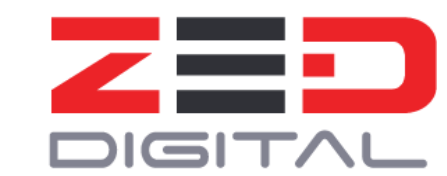

2. Click the Menus button while hovering on the Appearances option in the sidebar.

| 🔞 😚 CCBH New Theme | 😋 9 투 0 🕂 New                               | Howdy, ccbh_newadmin                                                                                                    |
|--------------------|---------------------------------------------|----------------------------------------------------------------------------------------------------|
| Dashboard          | Menus Manage with Live Preview              |                                                                                                    |
| Brooklyn           | Edit Menus Manage Locations                 |                                                                                                    |
| 📌 Posts            |                                             |                                                                                                    |
| 🝘 UT Portfolio     | Select a menu to edit: second-nav-bar (Prim | nary Menu, Mobile Menu) 💙 Select or <u>create a new menu</u> . Do not forget to save your changes!                             |
| Chart Builder      |                                             |                                                                                                    |
| Content Blocks     | Add menu items                              | Menu structure                                                                                                    |
| UT Pricing Tables  |                                             |                                                                                                    |
| 骨 UT Menu Cards    | Max Mega Menu Settings                      | Menu Name second-nav-bar                                                                                                    |
| 91 Media           | ♥ Primary Menu ✓                            | Drag the items into the order you prefer. Click the arrow on the right of the item to reveal additional configuration options. |
| Pages              | • Mobile Menu                               | Dulk Select                                                                                                    |
| Comments           | Pages v                                     |                                                                                                    |
| Logs               | Posts v                                     | About Us Page 🔻                                                                                                    |
| 💟 Contact          | Logs v                                      | Administration sub-item Page 💌                                                                                                 |
| 🔊 Appearance 🔸     | Custom Links 💌                              | Environmental Public Health Services sub item Page 🔻                                                                           |
| Themes<br>Patterns | Categories v                                | Epidemiology, Surveillance & Informatics sub-item Page 🔻                                                                       |
| Customize          | Log Types 🔹                                 |                                                                                                    |
| Widgets<br>Menus   | Navigation Buttons 🔹                        | Save Menu Delete Menu                                                                                                    |

- 3. Select the menu to edit, and the main navigation bar is named as **second-nav-bar.**
- 4. To make changes to the Mega Menu, Click on the Mega Menu button on the first level items.

| 🚯 🏾 🏠 CCBH New Theme   | 😌 9 👎 0 🕂 New          |   | Но                                                                                                    | wdy, ccbh_newadmin 📃 |
|------------------------|------------------------|---|----------------------------------------------------------------------------------------------------|----------------------|
| UT Pricing Tables      |                        |   |                                                                                                    |                      |
| 骨 UT Menu Cards        | Max Mega Menu Settings | • | Menu Name second-nav-bar                                                                                                    |                      |
| 9] Media               | 🛇 Primary Menu 🗸       | : | Drag the items into the order you prefer. Click the arrow on the right of the item to reveal additional configuration options. |                      |
| Pages                  | • Mobile Menu          | : | Bulk Select                                                                                                    |                      |
| Comments               | Pages                  | • |                                                                                                    |                      |
| Connections ::<br>Logs | Posts                  | • | About Us o Mega Menu Page 🔻                                                                                                    |                      |
| Contact                | Logs                   |   | Administration sub-litem Page v                                                                                                |                      |
| 🔊 Appearance           | Custom Links           | • | Environmental Public Health Services subitem Page 🔻                                                                            |                      |
| Themes 3               | Categories             | • | Epidemiology Surveillance & Informatics subitem Page V                                                                         |                      |
| Patterns<br>Customize  |                        |   |                                                                                                    |                      |
| Widgets                | Log types              | • | Nursing and Clinical Services sub item Page v                                                                                  |                      |
| Menus                  | Navigation Buttons     | • |                                                                                                    |                      |
| Install Plugins        | Megamenu Settings      | * | Population Health Services sub-item Page v                                                                                     |                      |
| inclusion and cultur   |                        |   |                                                                                                    |                      |

- 5. The Mega Menu popup will appear and the menu items are allowed to drag and drop to change the layout.
- 6. New Columns and Rows can be added in the megamenu and the menu items can be placed.

| 🔞 省 CCBH New Then e    | 🗢 🤋 🛡 o | + New         |                                            |          |                                      |          |                              | Howdy, ccbh_ne | ewadmin 🔝 |
|------------------------|---------|---------------|--------------------------------------------|----------|--------------------------------------|----------|------------------------------|----------------|-----------|
| UT Pricing Tables      |         |               |                                            |          |                                      |          |                              |                |           |
| 骨 UT Menu Cards        |         | About Us      |                                            |          |                                      |          |                              | ~              |           |
| 9 Media                |         | About 05      |                                            |          |                                      |          |                              |                |           |
| 📕 Pages                |         | 🌃 Mega Menu 🗸 |                                            |          | 1                                    |          | [                            |                |           |
| Comments               |         | Settings      | Sub menu display mode Mega Menu - Grid Lay | yout 🗸   |                                      |          | Select a Widget to add       | to the panel 🗸 |           |
| Connections ::<br>Logs |         | 🕍 Icon        | ~ \$ \$ 1                                  |          |                                      |          |                              | + Column       |           |
| Contact                |         |               | ⊕ ☆ 및 1                                    | < 4/12 > | ⊕ ☆ 및 집<br>Chief A feining in Office | < 4/12 > | ⊕ ☆ 및 I                      | < 4/12 >       |           |
| 🔊 Appearance           |         |               | Menu Item                                  | æ        | Menu Item                            | s        | Menu Item                    | de la          |           |
| Themes 3               |         |               | Environmental Public Health Services       | s        | Chief Financial Officer<br>Menu Item | p        | Leadership Team<br>Menu Item | P              |           |
| Patterns<br>Customize  |         |               | Epidemiology, Surveillance & Informatics   | ×        | Communications and External Affairs  | p        | Medical Director             | ¥              |           |
| Widgets                |         |               | Nursing and Clinical Services              | ų        | Legal Counsel                        | ¥        | Organizational Development   | ų              |           |
| Menus                  |         |               | Menu Item                                  |          | Menu Item                            |          | Menu Item                    |                |           |
| Theme File Editor      |         |               | Population Health Services<br>Menu Item    | s        |                                      |          |                              |                |           |
| 🖌 Plugins              |         |               |                                            |          |                                      |          |                              |                |           |
| 🕹 Users                |         |               | + Row                                      |          |                                      |          |                              |                |           |
| 🖋 Tools                |         |               |                                            |          |                                      |          |                              |                |           |

7. Click on the Select a Widget to add to the panel dropdown to add individual elements such as text block/image to the mega menu.

| 🔞 🏠 CCBH New Then | ie 😔 9 📮 0 | + New         |                                            |        |                                      |          |                         | Howd                                         | y, ccbh_newadmin 🔢 |
|-------------------|------------|---------------|--------------------------------------------|--------|--------------------------------------|----------|-------------------------|----------------------------------------------|--------------------|
| UT Pricing Tables |            |               |                                            |        |                                      |          |                         |                                              |                    |
| न UT Menu Cards   |            |               |                                            |        |                                      |          |                         |                                              |                    |
| 93 Media          |            | About Us      |                                            |        |                                      |          |                         | >                                            | <                  |
| Pages             |            | 📅 Mega Menu 🔍 |                                            |        | 7                                    |          |                         |                                              |                    |
| Comments          |            | A Settingr    | Sub menu display mode Mega Menu - Grid Lay | out 🗸  |                                      |          |                         | Select a Widget to add to the panel 🗸        |                    |
| Connections ::    |            | w settings    |                                            |        |                                      |          |                         | Select a Widget to add to the panel          |                    |
| Logs              |            | 🕍 Icon        |                                            |        |                                      |          |                         | Archives                                     |                    |
| M Contact         |            |               | ⊕ ∅ ☑                                      | 4/12 > | ⊕ 幸 ⊑ □                              | < 4/12 > | <b>⊕ ¢ ⊑ ¤</b>          | Audio                                        |                    |
| A 1               |            |               | Administration                             | s      | Chief Administrative Officer         | Ju.      | Health Com              | Block                                        |                    |
| Appearance        |            |               | Menu Item                                  |        | Menu Item                            |          | Menu Item               | Calendar                                     |                    |
| Themes            |            |               | Environmental Public Health Services       | s      | Chief Financial Officer<br>Menu Item | s        | Leadership<br>Menu Item | Categories<br>Connections : Entry Categories |                    |
| Patterns          |            |               | Enidemiology Suppeillance & Informatics    |        | Communications and External Affairs  |          | Medical Dir             | Custom HTML                                  |                    |
| Customize         |            |               | Menu Item                                  | æ      | Menu Item                            | æ        | Menu Item               | Gallery                                      |                    |
| Widgets           |            |               | Nursing and Clinical Services              | ۹      | Legal Counsel                        | s.       | Organizatio             | Image                                        |                    |
| Menus             |            |               | Menu Item                                  |        | Menu Item                            |          | Menu Item               | Mailchimp Sign-Up Form                       |                    |
| Install Plugins   |            |               | Population Health Services                 | ×      |                                      |          |                         | Navigation Menu                              |                    |
| Theme File Editor |            |               | Piend Netri                                |        |                                      |          |                         | Pages                                        |                    |
| 😰 Plugins 🜀       |            |               |                                            |        |                                      |          |                         | RSS                                          |                    |
| 👗 Users           |            |               | + Row                                      |        |                                      |          |                         | Recent Comments                              |                    |
| 🖌 Tools           |            |               |                                            |        |                                      |          |                         | Reusable Block (MMM)                         |                    |
| MDPakeny Dage     |            |               |                                            |        |                                      |          |                         | Search                                       |                    |
| Builder           |            |               |                                            |        |                                      |          |                         |                                              |                    |

8. After making the changes mega menu saves automatically with a 2 seconds delay. Click on the Save Menu in the Menu Page to update the changes.

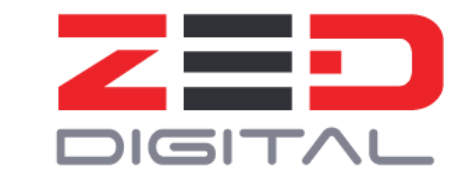

9. To add a new page to the menu, click on the Pages dropdown in the sidebar of the Menu page.

| 🕦 🖀 CCBH New Them                    | e 😋 9 루 0 🕂 New                                               |                                                                 |                |
|--------------------------------------|---------------------------------------------------------------|-----------------------------------------------------------------|----------------|
| 🗬 UT Menu Cards                      | Pages 🔺                                                       | Drag the items into the order you prefer. Click the arrow on th | e right of the |
| 9 Media                              |                                                               |                                                                 | - ign of the   |
| Pages                                | Most Recent View All Search                                   | Bulk Select                                                     |                |
| Comments                             | Online Data Request Form                                      | About Us P                                                      | age 🔻          |
| Connections ::<br>Logs               | Requests for Proposals/Requests                               | Administration sub item                                         | Page 🔻         |
| Contact                              | Ohio Equity Initiative – OEI                                  | Environmental Public Health Services sub-item                   | Page 🔻         |
| 🔊 Appearance                         | Sexual Health Services     Food Safety – Food Protection Unit |                                                                 |                |
| Themes 🟮                             | and Emergency Response                                        | Epidemiology, Surveillance & Informatics sub item               | Page 🔻         |
| Patterns                             | Food Forms and Applications     Opening a Food Business       |                                                                 |                |
| Customize                            | Performance and Quality                                       | Nursing and Clinical Services sub item                          | Page 🔻         |
| Widgets                              | Administrator                                                 |                                                                 |                |
| Menus                                | Organizational Development                                    | Population Health Services sub item                             | Page 🔻         |
| Install Plugins<br>Theme File Editor | Equity, Diversity and Inclusion –<br>Director                 | Health Commissioner sub item                                    | Page 🔻         |
| 😰 Plugins 🚺                          | Communications and External                                   | Legal Counsel sub item                                          | Page 🔻         |
| 🛓 Users                              | Chief Financial Officer                                       |                                                                 |                |
| 🔑 Tools                              | Chief Administrative Officer                                  | Communications and External Affairs sub item                    | Page 🔻         |
| WPBakery Page<br>Builder             | Select All Add to Menu                                        |                                                                 | -              |
| 5 Settings                           |                                                               | Save Menu Delete Menu                                           |                |

- 10. Search for a page and click on the Add to Menu and it'll be added, then drag the item to reorder them accordingly.
- 11. Custom Menu items can be added with custom URLs as shown in the below screenshot.

| 🔞 🏠 CCBH New Theme     | 😌 9 👎 0 🕂 New            |                                                                                                    | Howdy, ccbh_newadmin 📃 |
|------------------------|--------------------------|----------------------------------------------------------------------------------------------------|------------------------|
| 🚳 Dashboard            | Add menu items           | Menu structure                                                                                                    |                        |
| Brooklyn               | Max Mega Menu Settings 🔹 | Menu Name second-nav-bar                                                                                                    |                        |
| 📌 Posts                | Pages •                  | Drag the items into the order you prefer. Click the arrow on the right of the item to reveal additional configuration options. |                        |
| 🗯 UT Portfolio         | Posts v                  | Bulk Select                                                                                                    |                        |
| Chart Builder          | Logs 🔻                   |                                                                                                    |                        |
| Content Blocks         | Custom Links             | About Us Page 💌                                                                                                    |                        |
| UT Menu Cards          |                          | Administration sub-litern Page V                                                                                               |                        |
| 9 Media                | URL https://             | Environmental Public Health Services sub item Page 💌                                                                           |                        |
| 📕 Pages                | Link Text                |                                                                                                    |                        |
| Comments               | Add to Menu              | Epidemiology, Surveillance & Informatics sub item Page 💌                                                                       |                        |
| Connections ::<br>Logs | Categories •             | Nursing and Clinical Services sub-item Page v                                                                                  |                        |

12. Click on the Save Menu to update the changes.